# Online Registration Process

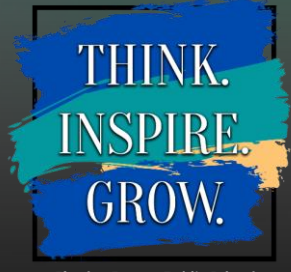

Charles County Public Schools

### Select 2025-2026 Online Registration

#### SELECT REGISTRATION TO BEGIN

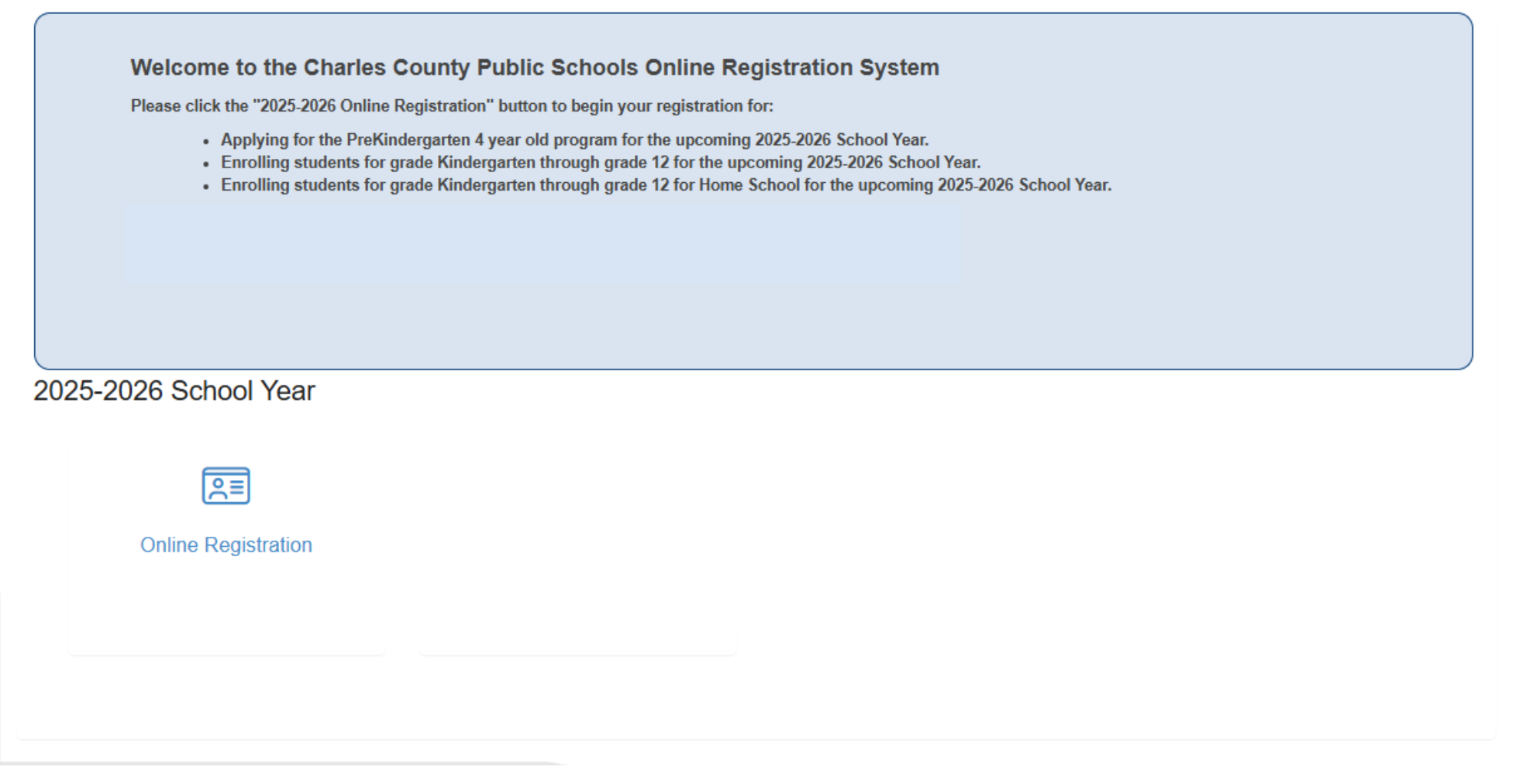

THINK. INSPIRE. GROW.

#### Welcome/Introduction Screen: goes over the required documents that must be provided with the registration.

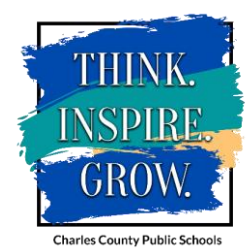

Online Registration

Introduction

Family

Parent/Guardian

Emergency

Students

Documents

Q Review/Submit

Delete New Student

Welcome

INTRODUCTION

Information

#### Welcome to Charles County Public Schools (CCPS) and Home Schooling Online Registration!

Whether you are enrolling your child for the first time in our school system, re-enrolling, or registering your child for homeschooling, this online system will guide you through the registration process. You will be prompted to enter required information, such as student demographic data, home and mailing addresses, parent and emergency contacts, prior educational experience, and health information. You may use this registration process to efficiently register more than one child. During the registration process you will be asked to upload digital photos of relevant documents. Read the information below to make sure you have the proper paperwork for completing our enrollment process.

Students will be registered to schools based on school zone boundaries. Use the School Locator feature to locate your child's school zone. The system uses mapping data and filters by address. Access the school locator system here. Students or families with special circumstances, such as needing English language assistance, may be directed to our registration center located at the Jesse L. Starkey Administration Building, 5980 Radio Station Road, La Plata, MD, between the hours of 8 a.m. to 4 p.m., Monday through Friday. The phone number is 301-934-7326.

Early Childhood Education Information: You may use this online system to apply for PreKindergarten or register for Kindergarten for the 2025-2026 school year. Click here for more information about the CCPS PreK program. To be eligible for Kindergarten for the 2025-2026 school year, a child must be five years old on or before September 1, 2025. To be eligible for PreKindergarten for the 2025-2026 school year, a child must be five years old on or before September 1, 2025.

All children entering Charles County Public Schools must have the following:

- 1. 1. A physical examination by a physician or a certified practitioner (Physicals must be completed between nine months prior to and six months after entering school. This document is not required at the time of registration.) Click here to access the form.
- 2. 2. Proof of required immunizations. Click here for a list.
- 3. 3. Proof that the student has completed the grade prior to the one in which the parent is seeking enrollment, such as a report card marked promoted.
- 4. 4. Child's birth certificate or other acceptable proof of birth (e.g. passport/visa; physician's certificate; baptismal or church certification; hospital certificate; or birth registration). If the child was born in Maryland, copies of his/her birth certificate are available for purchase through the Charles County Health Department. Call 301-609-6900.
- 5. Proof of Parent/Guardian identity that includes a photograph: driver's license, MVA identification card, passport, or other legal form of identification.
- 6. 6. Proof of Parent/Guardian relationship to the student if your name is not listed on submitted proof of birth: birth certificate of student which
- identifies the parents, court order, separation agreement or divorce decree, or other legal form of identification.
- 7. 7. Two Proofs of Domicile (Click here for a complete list of acceptable proofs).
- 8. 8. Students transferring from another school in Maryland should also have a copy of the Student Record Card 7 that is completed by the sending school. The Student Record Card 7 is also called the Maryland Student Withdrawal/Transfer Record.

Click continue below to start the registration process. The system will save your progress should you need to stop and continue the registration. The registration process is not complete until you select submit. Should you encounter any error messages during the process, please contact OLRsupport@ccboe.com for assistance. A school staff member will review the supplied documents and notify you by email of any updates and/or if any additional information is needed. We look forward to meeting you and your child!

Homeschooling Information: You must use this online process for registering your child(ren) for homeschooling. You will be asked to complete Family, Parent/Guardian, Emergency, Student, and Review/Submit information. When you begin the Student portion, please make sure you select the "I am enrolling my child in homeschooling" option to complete the home school registration pages. Should you have questions regarding the online registration process for Homeschooling, please contact the Homeschooling office at 301-944-1088.

Throughout the Online Registration process, you will be presented with a variety of information to enter. Many steps will have required fields marked by an asterisk (\*). You must enter information into these fields before you will be allowed to continue.

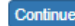

**Student Summary Screen:** provides the name(s) and information of any students the parent may currently or previously have enrolled in Charles County Public Schools.

| Online Registration | INTRODU                                    | CTION                                                                                                    |       |             |                              |                                      |  |  |
|---------------------|--------------------------------------------|----------------------------------------------------------------------------------------------------|-------|-------------|------------------------------|--------------------------------------|--|--|
| ♥ Introduction      | Student S                                  | Summary                                                                                                    |       |             |                              |                                      |  |  |
| 😤 Family            | <b>6</b> Inform                            | Information     We currently show you have the following student(s) enrolled in CCPS or who are homeschooled. If this is correct, you may proceed to enroll your new registration     and update your existing children's information. If there is a discrepancy with students information linked to ParentVue, please email support at     OLRsupport@ccboe.com. If you have questions about homeschooling, please contact Chris Martin at RMartin@ccboe.com. |       |             |                              |                                      |  |  |
| Parent/Guardian     |                                            |                                                                                                    |       |             |                              |                                      |  |  |
| Emergency           | We currently<br>and update y<br>OLRsupport |                                                                                                    |       |             |                              |                                      |  |  |
| Students            |                                            |                                                                                                    |       |             |                              |                                      |  |  |
| Documents           | First Name                                 | Last Name                                                                                                    | Grade | School Year | School                       | Status                               |  |  |
|                     |                                            |                                                                                                    | 07    | 2025        | Matthew Henson Middle School | You will be updating information for |  |  |
| Q Review/Submit     |                                            |                                                                                                    |       |             |                              |                                      |  |  |
|                     |                                            |                                                                                                    |       |             | Save And Continue >          |                                      |  |  |
| Delete New Student  |                                            |                                                                                                    |       |             |                              |                                      |  |  |

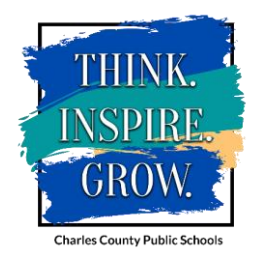

**Electronic Signature:** Please enter your name as it appears in the top right corner of the screen. If anything else is entered, it will give you an error message.

| Online Registration | INTRODUCTION                                                                                                    |
|---------------------|----------------------------------------------------------------------------------------------------|
| ♀ Introduction      | Signature                                                                                                    |
| 💒 Family            | Please enter your first and last name below:                                                                                                    |
| Parent/Guardian     | By typing your name below and pressing the button at the base of the page you attest that you are the account holder, are authorized to provide the information and agree that the information provided is accurate to the best of your knowledge. |
| Emergency           | Electronic Signature *                                                                                                    |
| Students            | Save And Continue >                                                                                                    |
| Documents           |                                                                                                    |
| Q Review/Submit     |                                                                                                    |
| Delete New Student  |                                                                                                    |

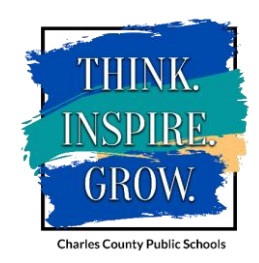

Family Address: Please enter your Home Address as it appears on your Proofs of Domicile in the Search box, then select your address.

- If you are a new parent, please enter your Home Address as it appears on your Proofs of Domicile in the Search box.
- If you are a returning parent, please check the "Check here if your address has changed" box to search for your new home address.

| Online Registration | FAMILY 33%                                                                                                    |
|---------------------|----------------------------------------------------------------------------------------------------|
| 🖓 Introduction 📀    |                                                                                                    |
| 🙀 Family            | Home Address                                                                                                    |
| Parent/Guardian     | Instructions                                                                                                    |
| Emergency           | Please use the Search box below to find and select your street address.<br>If your address includes an Apt or Unit number you may add it after you have selected your street address. |
| Students            | If your address is NOT found, please contact OLR Support@ccboe.com for assistance.                                                                                                    |
| Documents           | Check here if your address has changed.                                                                                                    |
| Q Review/Submit     | Address as entered from above:                                                                                                    |
| Delete New Student  |                                                                                                    |
|                     | Save And Continue 2                                                                                                    |

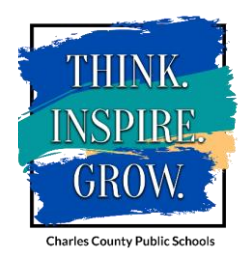

# Please check the "Mail address is the same as home address" button if your mailing address is the same as your home address. If your mailing address is different than your home address, please enter it in the Search box or enter it into the open fields.

| Online Registration | on | FAMILY 100%                                                                                                    |
|---------------------|----|----------------------------------------------------------------------------------------------------|
| © Introduction      | 0  |                                                                                                    |
| 💒 Family            | 0  | Mail Address is the same as home address                                                                                         |
| Parent/Guardian     |    |                                                                                                    |
| Emergency           |    | Q Type to find an address                                                                                                    |
| Students            |    | Box Type         Street Number *         Direction         Street Name *         Type *         Post Direction         Unit Type |
| Documents           |    | · · · · · · ·                                                                                                    |
| Q Review/Submit     |    | Unit Number                                                                                                    |
| Delete New Studen   | ıt |                                                                                                    |
|                     |    | Is Private Mailbox                                                                                                    |
|                     |    | City * State * Zip Code *                                                                                                    |
|                     |    | Address as entered from above:                                                                                                   |
|                     |    | < Previous Save And Continue >                                                                                                   |

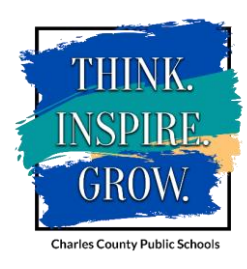

# Parent/Guardian:

• If you are a new parent to CCPS, please click the "Add New Parent/Guardian" button to begin adding your information. You will be able to add an additional parent after completing your information.

- If you are a current parent, please click the Edit button and edit each parent's information, as necessary.
- Please note that Step-Parent's should NOT be added on to the Parent/Guardian screen unless there are Court Documents showing they have legal guardianship.

| Online Registration   | PARENT/GUARDIAN                                                                      |                                                                     |                                    |                       |                                                |
|-----------------------|--------------------------------------------------------------------------------------|---------------------------------------------------------------------|------------------------------------|-----------------------|------------------------------------------------|
| ♀ Introduction        | Add or update Parent/Guardian informati<br>Information for step-parents may be enter | on. Only enter information for le<br>red in the emergency contact s | gal parents or guardians<br>creen. | who are listed on you | r child's birth certificate or legal document. |
| 🕌 Family 📀            |                                                                                      | First Name                                                          | Last Name                          | Gender                | Status                                         |
| 💄 Parent/Guardian 🛛 🤒 | 🖍 Edit                                                                               |                                                                     |                                    |                       | In Progress                                    |
| Emergency             | 🖍 Edit 🗱 Delete                                                                      |                                                                     |                                    |                       | In Progress                                    |
| Students              | + Add New Parent/Guardian                                                            |                                                                     |                                    |                       |                                                |
| Documents             |                                                                                      |                                                                     |                                    | _                     |                                                |
| Q Review/Submit       |                                                                                      | < Prev                                                              | Save And Continu                   | e >                   |                                                |
| Delete New Student    |                                                                                      |                                                                     |                                    |                       |                                                |

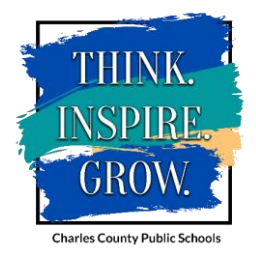

### Parent Demographics:

| Online Registration   | PARENT/GUARDIAN 33%                                                                                                    |
|-----------------------|----------------------------------------------------------------------------------------------------|
| ♀ Introduction        | Home Address: Enrolling Parent                                                                                         |
| 🕌 Family 🖸            | Enter the individual's home address below:                                                                             |
| 💄 Parent/Guardian 🛛 🤤 |                                                                                                    |
| Emergency             | Address Change Date                                                                                                    |
| Students              |                                                                                                    |
| Documents             | Q Type to find an address                                                                                              |
| Q Review/Submit       | Street Number *     Direction     Street Name *     Type     Unit Type     Unit Number       V     V     V     V     V |
| Delete New Student    | City * State * Zip Code * +4                                                                                           |
|                       | Address as entered from above:                                                                                         |

THINK NSPIRI GR( **Charles County Public Schools** 

Please enter the information requested and save and continue.

# Mail Address:

 Please confirm that the Mail Address is either the same as the Home Address or enter a mailing address, if necessary.

| On   | line Registratio   | n | PARENT/GUARDIAN 50%                                                                                 |
|------|--------------------|---|----------------------------------------------------------------------------------------------------|
| Õ    | Introduction       | 0 | Mail Address: Enrolling Parent                                                                      |
| **** | Family             | 0 | Mail address same as home address                                                                   |
| 2    | Parent/Guardian    | 0 | - OR -                                                                                              |
| 66   | Emergency          |   | Q Type to find an address                                                                           |
| ß    | Students           |   | Box Type     Street Number *     Direction     Street Name *     Type     Unit Type     Unit Number |
| 6    | Documents          |   |                                                                                                    |
| Q    | Review/Submit      |   | Is Private Mailbox                                                                                  |
| Û    | Delete New Student |   | City * State * Zip Code * +4                                                                        |
|      |                    |   | Address as entered from above:                                                                      |

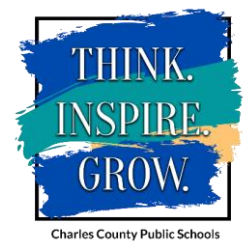

|                   | BANGH IN CANDIAN 66%                                                                                                    |
|-------------------|----------------------------------------------------------------------------------------------------|
| Introduction O    | Work Address: Enrolling Parent                                                                                                    |
| Family O          | Check here if parent/guardian does not have an employer OR if you are registering for homeschooling                                                                                                    |
| Parent/Guardian 🥹 | - OR -                                                                                                    |
| Emergency         | Employer Name                                                                                                    |
| Students          | Job Title                                                                                                    |
| Documents         | Uniformed Military                                                                                                    |
| Review/Submit     | Parent/guardian is an employee                                                                                                    |
|                   |                                                                                                    |
|                   | C     Type to find an address       Street Number     Direction     Street Name     Type     Unit Type     Unit Number       ✓     ✓     ✓     ✓     ✓                                                                                                    |
|                   | Q       Type to find an address         Street Number       Direction       Street Name       Type       Unit Type       Unit Number         V       V       V       V       V       V         City       State       Zip Code       +4         V       V       V       V       V |
|                   | Q       Type to find an address         Street Number       Direction       Street Name       Type       Unit Type       Unit Number                                                                                                    |
|                   | Type to find an address         Street Number       Direction         Street Name       Type         Unit Type       Unit Number         V       V         V       V         City       State         Zip Code       +4         V       V         Address as entered from above:  |

#### Parent/Guardian Work Address:

- Please enter your employer information.
- If you do not wish to provide your employer information or it does not apply, please click the "Check here if parent/guardian does not have an employer OR if you are registering for homeschooling" box.

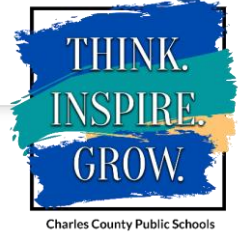

# Contact Information:

- Please enter the phone number(s) that you would like to list as your contact number(s) as well as your email address.
- If parent does not have an email address, please check the "Parent/Guardian does not have an email address" box.

| Online Registration   | PARENT/GUARDIAN 83%                                                                                                    |  |  |  |  |
|-----------------------|----------------------------------------------------------------------------------------------------|--|--|--|--|
| ♀ Introduction        | Contact Information: Enrolling Parent                                                                                                    |  |  |  |  |
| 🕌 Family 📀            | Instructions                                                                                                    |  |  |  |  |
| 💄 Parent/Guardian 🛛 😣 | I understand that, by providing the phone numbers below, I am consenting to receiving direct and automated phone calls at these numbers from the school                                                                                                    |  |  |  |  |
| Emergency             | system with emergency and other information related to the school setting. In case of an accident or serious illness, I request the school to contact me. If the school is unable to reach me in a timely manner, I hereby authorize the school system to arrange transportation to and treatment of my child at the emergency room of the nearest hospital, or a facility where medical treatment is available. I agree that it is my obligation to notify the school if I have any changes to the information on this form. |  |  |  |  |
| Students              |                                                                                                    |  |  |  |  |
| Documents             | Phone Numbers                                                                                                    |  |  |  |  |
| Q Review/Submit       | X         Line         Primary         Type         Phone         Extension         Contact         Not Listed                                                                                                    |  |  |  |  |
| Delete New Student    |                                                                                                    |  |  |  |  |
|                       | + Add New                                                                                                    |  |  |  |  |
|                       | Email Address *                                                                                                    |  |  |  |  |
|                       | - OR -                                                                                                    |  |  |  |  |
|                       | Parent/Guardian does not have an email address                                                                                                    |  |  |  |  |
|                       | Primary Phone Number is Required*                                                                                                    |  |  |  |  |
|                       | Save And Continue >                                                                                                    |  |  |  |  |
|                       |                                                                                                    |  |  |  |  |

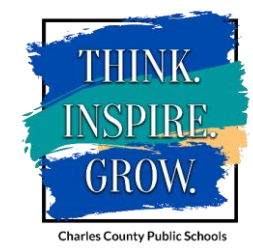

| line | Reg | istrat | tion |
|------|-----|--------|------|
|------|-----|--------|------|

Introduction

Family

#### Parent/Guardian

Emergency

Students

Documents

Review/Submit

Delete New Student

Military Status:

#### PARENT/GUARDIAN

#### Military Status: Enrolling Parent

| LING      | Start Date | Military Service           | End Date |
|-----------|------------|----------------------------|----------|
|           |            |                            |          |
| + Add New |            |                            |          |
|           |            |                            |          |
|           |            |                            |          |
|           |            | Previous Save And Continue | >        |
|           |            |                            |          |
|           |            |                            |          |
|           |            |                            |          |
|           |            |                            |          |

applicable. If not, please

Save and Continue.

100%

THINK. INSPIRE. GROW.

|                     | _  |                                                                                 |                                                                          |                                  |                         |                                             |
|---------------------|----|---------------------------------------------------------------------------------|--------------------------------------------------------------------------|----------------------------------|-------------------------|---------------------------------------------|
| Online Registration | on | PARENT/GUARDIAN                                                                 |                                                                          |                                  |                         |                                             |
| © Introduction      | 0  | Add or update Parent/Guardian informa<br>Information for step-parents may be en | tion. Only enter information for legatered in the emergency contact scre | I parents or guardians w<br>een. | ho are listed on your c | hild's birth certificate or legal document. |
| 💒 Family            | 0  |                                                                                 | First Name                                                               | Last Name                        | Gender                  | Status                                      |
| Parent/Guardian     | 0  | 🖍 Edit                                                                          |                                                                          |                                  |                         | Complete                                    |
| Emergency           | 9  | 🖍 Edit 🗙 Delete                                                                 |                                                                          |                                  |                         | Complete                                    |
| Students            |    | + Add New Parent/Guardian                                                       |                                                                          |                                  |                         |                                             |
| Documents           |    |                                                                                 |                                                                          |                                  |                         |                                             |
| Q Review/Submit     |    |                                                                                 | < Previo                                                                 | Save And Continue                | >                       |                                             |
|                     |    |                                                                                 |                                                                          |                                  |                         |                                             |
| Delete New Student  | t  |                                                                                 |                                                                          |                                  |                         |                                             |

- Parent/Guardian:
- Once all Parent/Guardian information has been provided, please click Save and Continue.
- Should you need to add an additional parent/guardian, please click the "Add New Parent/Guardian" button and complete the previous screens for the new parent.

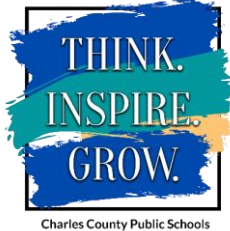

# Emergency:

- Please click "Add New Emergency Contact" to begin adding a person you would like to have listed as an Emergency Contact for your child.
- If you wish to not add any Emergency Contacts, please check the "I decline to specify any Emergency Contacts and/or I am homeschooling my children.

| Online Registration | EMERGENCY                                     |                                             |                                           |                                        |
|---------------------|-----------------------------------------------|---------------------------------------------|-------------------------------------------|----------------------------------------|
| ♀ Introduction      | Add emergency contacts (optional). A          | lote: Listing an emergency contact does not | allow the individual to pick up a student | t at any given time in a non-emergency |
| 🐮 Family 📀          | Situation without prior written authorization | Last Name                                   | Gender                                    | Status                                 |
| Parent/Guardian     | + Add New Emergency Contact                   |                                             |                                           |                                        |
| Emergency           |                                               |                                             |                                           |                                        |
| Students            | I decline to specify any Emerger              | cy Contacts and/or I am homeschooling i     | my children.                              |                                        |
| Documents           |                                               | Previous Save                               | And Continue >                            |                                        |
| Q Review/Submit     |                                               |                                             |                                           |                                        |
| Delete New Student  |                                               |                                             |                                           |                                        |

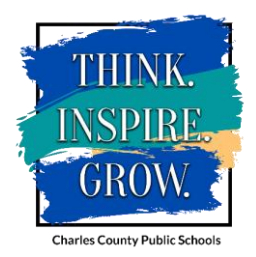

# Emergency Demographics:

Please enter the fields shown to enter Emergency Demographics for the contact.

| Online Registration | EMERGENCY 50%             |
|---------------------|---------------------------|
| © Introduction ©    | Demographics: New Contact |
| 🛃 Family 📀          | First Name *              |
| Parent/Guardian 🧿   | Last Name *               |
| Emergency           | Gender 🗸                  |
| Students            | Language 🗸                |
| Documents           | Save And Continue >       |
| Q Review/Submit     |                           |
|                     |                           |
| Delete New Student  |                           |

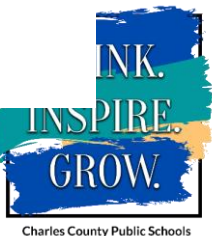

#### Emergency Contact Information:

 Please add any phone numbers for the Emergency Contact that you would like the school to call in case of an emergency.

| Online Registration | EMERGENCY           | 100%                |
|---------------------|---------------------|---------------------|
| © Introduction      | Contact Information | n: New Contact      |
| 🐏 Family            | Home Phone          |                     |
| Parent/Guardian     |                     |                     |
| B Emergency         | Mobile Phone        |                     |
| 🎓 Students          |                     |                     |
| Documents           | Work Phone          |                     |
| Q Review/Submit     | Ext.                |                     |
| Delete New Student  | Other               |                     |
|                     | Phone Type          | ~                   |
|                     |                     | Save And Continue > |

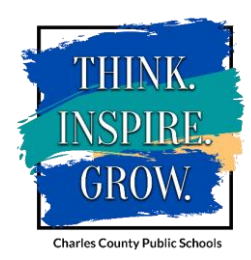

# Emergency

- Please click the "Add New Emergency Contact" to add an additional contact and complete the previous screens for the contact.
- Please click Save and Continue to continue with the registration process.

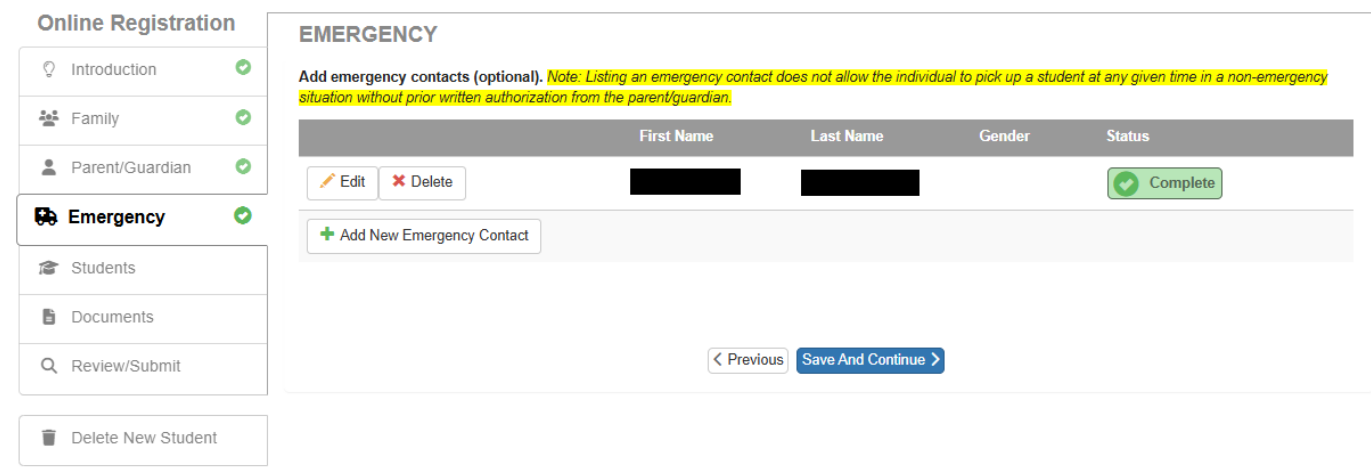

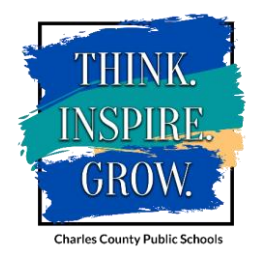

# Students:

 Please click "Add New Student" to add new information for new student(s).

P

Î

- Click "Edit" to update any previously or currently enrolled student(s).
- Click "Exclude" next to the student(s) name for which you do not want to update. (Ex. If your child is currently enrolled and no information has changed but you are adding a new sibling.)

| Or | nline Registratio  | n | STUDENTS                                             |                                            |                        |                    |            |                    |                    |
|----|--------------------|---|------------------------------------------------------|--------------------------------------------|------------------------|--------------------|------------|--------------------|--------------------|
| Õ  | Introduction       | 0 | OTODERTO                                             |                                            |                        |                    |            |                    |                    |
|    | Family             | 0 | <ul> <li>Please click<br/>enrolled sture</li> </ul>  | "Add New Student<br>dent(s) information    | " to add new infor     | mation for new st  | udent(s)   | OR click "Edit" to | o update currently |
| •  | Parent/Guardian    | 0 | Click "Exclu                                         | de" next to the stu                        | <br>dent(s) name for w | hich you do not    | want to up | odate.             |                    |
| 66 | Emergency          | 0 | Students to enrol                                    | l in                                       |                        |                    |            |                    |                    |
| P  | Students           |   |                                                      | Legal First Name                           | Legal Middle Name      | Legal Last Name    | Gender     | Entering Grade     | Status             |
| ľ  | Documents          |   | 🖍 Edit 🛛 🗙 Exclude                                   |                                            |                        |                    | Male       | 07                 | In Progress        |
| Q  | Review/Submit      |   | + Add New Student                                    |                                            |                        |                    |            |                    |                    |
| Ì  | Delete New Student |   | Students that will not be enrol<br>Students to exclu | led in this application:<br>de from 2025-2 | 2026                   |                    |            |                    |                    |
|    |                    |   | Legal First Name                                     | Legal Middle Na                            | ime Legal              | Last Name          | Gender     | Entering Grade     | Reason             |
|    |                    |   |                                                      |                                            |                        |                    |            |                    |                    |
|    |                    |   |                                                      |                                            | < Previous S           | ave And Continue 义 |            |                    |                    |

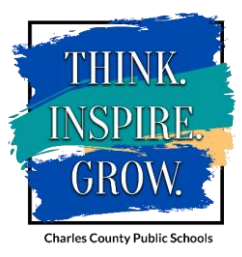

### Student Demographics:

- Please select your schooling choice from the following options:
  - "I am enrolling my child in CCPS" Regular enrollment for prekindergarten through Grade 12 for the 2025-2026 school year.
  - "I am enrolling my child in homeschooling" Enrolling students who will attending a homeschool program.

| Online Registration | DEMOGRAPHICS 2%                                                                                                    |
|---------------------|----------------------------------------------------------------------------------------------------|
| © Introduction      | Select Charles County Public Schools or Home Schooling: New Student                                                                                                    |
| 💒 Family            | Instructions                                                                                                    |
| Parent/Guardian     | Please select one of the two (2) registration choices.                                                                                                    |
| Emergency           | <ul> <li>"I am enrolling my child in CCPS" - Regular enrollment for grades PreK through 12 for the 2025-2026 school year.</li> <li>"I am enrolling my child in homeschooling" - Enrolling students who will be attending a homeschool program.</li> </ul> |
| Students            |                                                                                                    |
| Documents           | Please select your schooling  choice. *                                                                                                    |
| Q Review/Submit     | Previous Save And Continue >                                                                                                    |
| Delete New Student  |                                                                                                    |

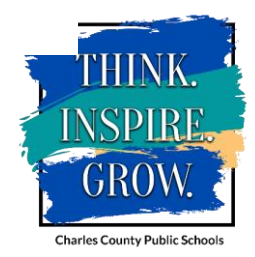

# Student Demographics Cont'd:

#### Please add all the required demographic information for the student

| Online Registration | DEMOGRAPHICS             | 5%                                    |
|---------------------|--------------------------|---------------------------------------|
| Introduction        | Demographics: New St     | udent                                 |
| 👪 Family            | Legal First Name *       |                                       |
| Parent/Guardian     | Legal Middle Name *      |                                       |
| Emergency           | No Middle Name           |                                       |
| Students            | Legal Last Name *        |                                       |
| Documents           | Suffix                   |                                       |
| Q Review/Submit     | Gender *                 | ~                                     |
|                     | Birth Date *             | MM/DD/YYYY 🗎                          |
| Delete New Student  | Entering Grade *         | · · · · · · · · · · · · · · · · · · · |
|                     | Primary Address *        | ✓                                     |
|                     | Home Address Mail Addres | ss                                    |
|                     | Domicile Type *          | ✓                                     |
|                     |                          | Y Previous     Save And Continue >    |
|                     |                          |                                       |

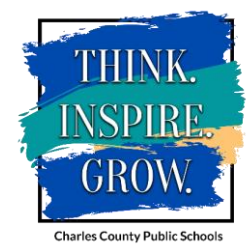

## Demographics Cont'd: Additional Information

Please select the student's Image: Delete New Student's image: Delete New Student's image: Delete New Student

| Onl | line Registration  | DEMOGRAPHICS                       | 11%                 |   |
|-----|--------------------|------------------------------------|---------------------|---|
| Õ   | Introduction       | Additional Information: Nev        | v Student           |   |
|     | Family             | Student's birth country *          |                     | ~ |
| •   | Parent/Guardian    | Student's birth city               |                     |   |
| 66  | Emergency          | Birth verification document type * |                     | ~ |
| ß   | Students           |                                    | Save And Continue > |   |
| ľ   | Documents          |                                    |                     |   |
| Q   | Review/Submit      |                                    |                     |   |
|     |                    |                                    |                     |   |
| =   | Doloto Now Student |                                    |                     |   |

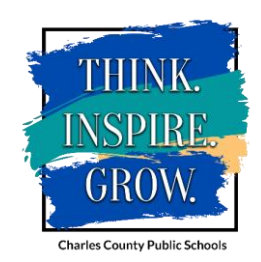

#### Student Demographics Cont'd: Ethnicity & Race

• Please select one Ethnicity from the dropdown menu and then select any of the boxes regarding the student's race.

| Online Registration | ETHNICITY & RACE                                | 23%                           |  |
|---------------------|-------------------------------------------------|-------------------------------|--|
| © Introduction      | Ethnicity: New Student                          |                               |  |
| 💒 Family            | Select One *                                    | ~                             |  |
| Parent/Guardian     | Provide the following information about the stu | tudent's race:                |  |
| Emergency           | American Indian/Alaska Native                   | Asian                         |  |
| Students            | Black/African American                          | Native Hawaiian/Pacific Isl   |  |
| Documents           | Vilite                                          |                               |  |
| Q Review/Submit     |                                                 | Yerevious Save And Continue > |  |
|                     |                                                 |                               |  |
| Delete New Student  |                                                 |                               |  |

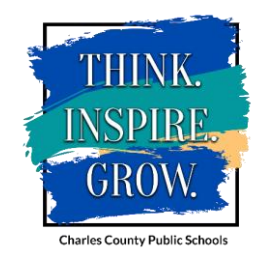

### Student Demographics Cont'd: Health Information

Please provide your child's Physicians' and Dentist's information, if applicable.

| Online Registration | HEALTH             | 26%                           |
|---------------------|--------------------|-------------------------------|
| © Introduction      | Health Information | New Student                   |
| 🚔 Family            | Physician          |                               |
| Parent/Guardian     | Name               |                               |
| Emergency           | Phone Number       |                               |
| Students            | Extension          |                               |
| Documents           | Preferred Hospital |                               |
| Q Review/Submit     | Dentist            |                               |
|                     | Name               |                               |
| Delete New Student  | Phone Number       |                               |
|                     | Extension          |                               |
|                     | Office             |                               |
|                     |                    | Yerevious Save And Continue > |

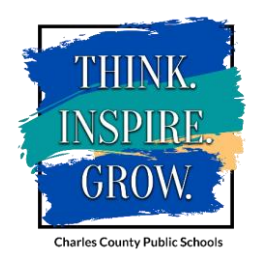

#### Student Demographics Cont'd: Health Conditions

- Please add any Health Conditions your child may have by clicking the "Add New Condition" button.
- If student does not have any Health Conditions, please check the "Student has no health conditions" box.

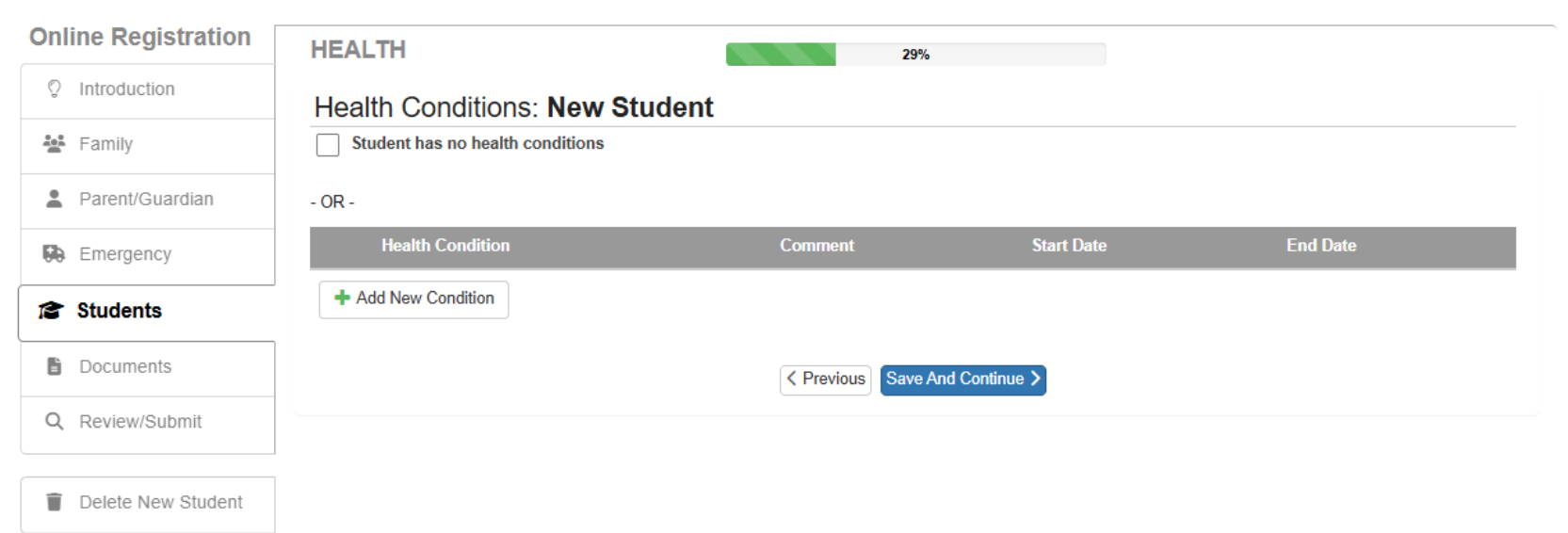

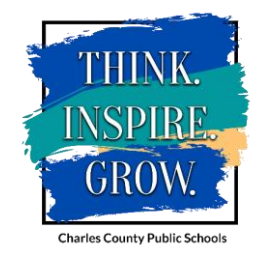

# Language Survey:

Please indicate your child's language in the questions provided.

| LANGUAGE SURVEY 41%                                                                                                    |
|----------------------------------------------------------------------------------------------------|
| Language Survey: New Student                                                                                                    |
| Instructions                                                                                                    |
| In accordance with federal and state requirements, the Home Language Survey will be administered to all students and used only for determining whether a stude                                                                                                    |
| needs English language support services and will not be used for immigration matters or reported to immigration authorities. If a language other than English is indicated on two or more of the three questions below, the student will be assessed for English language support services. Additional criteria for testing may be |
| - considered.                                                                                                    |
| What language did the student<br>first learn to speak? *                                                                                                    |
| What language does the student most often use to communicate? *                                                                                                    |
| What is the preferred English                                                                                                    |
| What is the native/primary<br>language spoken by the<br>parent/guardian in the home? *                                                                                                    |
| Native or primary language spoken at home * English                                                                                                    |
| Previous Save And Continue >                                                                                                    |
|                                                                                                    |

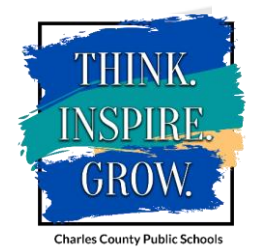

# Previous Schools Attended:

|                    | ATTENDED           | CHOOLS                                 |                         | 4                      | 17%                    |             |                      |     |    |   |
|--------------------|--------------------|----------------------------------------|-------------------------|------------------------|------------------------|-------------|----------------------|-----|----|---|
| Family             | Previous Sc        | Previous Schools Attended: New Student |                         |                        |                        |             |                      |     |    |   |
| Parent/Guardian    | Instruction        | Instructions                           |                         |                        |                        |             |                      |     |    |   |
| Emergency          | Please provide pre | vious school attende                   | d information for the p | oast two years if appl | icable. If not applica | ble, please | e save and continue. |     |    |   |
| Students           | School Name        | City                                   | State                   | Country                | Gra                    | de          | School Year Attended | Pho | ne |   |
| Documents          |                    |                                        | ~                       |                        | ~                      | ~           | ~                    | (   | )  |   |
| Q Review/Submit    |                    |                                        |                         |                        | ~                      | ~           | ~                    | (   | )  |   |
| Delete New Student |                    |                                        |                         |                        | ~                      | ~           | ~                    | C   | )  |   |
| Delete New Olddent |                    |                                        |                         |                        | ~                      | ~           | ~                    | (   | )  | ] |

• Please provide previous school attended information for the past two years, if applicable, for your child.

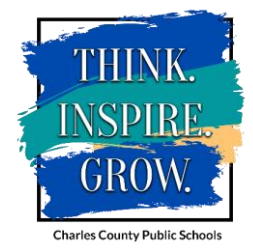

### Parent/Guardian Relationships:

- Please select a Relationship type for each parent.
- Please check all boxes that apply for each parent. It is important that these boxes are checked as it effects how communication is received for each parent.

| Online Registration | RELATIONSHI                                                                                                    | PS                                                                                                    |                                                                                                    |                                                                                                    | 50 <mark>%</mark>                                                                                                    |                                                           |                                   |                                         |                        |
|---------------------|----------------------------------------------------------------------------------------------------|----------------------------------------------------------------------------------------------------|----------------------------------------------------------------------------------------------------|----------------------------------------------------------------------------------------------------|----------------------------------------------------------------------------------------------------|-----------------------------------------------------------|-----------------------------------|-----------------------------------------|------------------------|
| ♀ Introduction      | Parent/Guarc                                                                                                    | lian Relatio                                                                                                    | onships:                                                                                              | New Stude                                                                                                    | nt                                                                                                    |                                                           |                                   |                                         |                        |
| 🕌 Family            | Instruction                                                                                                    | າຣ                                                                                                    |                                                                                                    |                                                                                                    |                                                                                                    |                                                           |                                   |                                         |                        |
| Parent/Guardian     | • Please                                                                                                    | select Relationshi                                                                                                    | o type for eac                                                                                        | h parent.                                                                                                    |                                                                                                    |                                                           |                                   |                                         |                        |
| Emergency           | • Please                                                                                                    | check all boxes th                                                                                                    | at apply for e                                                                                        | ach parent.                                                                                                    |                                                                                                    |                                                           |                                   |                                         |                        |
| Students            |                                                                                                    | First                                                                                                    | Last                                                                                                  | Lives                                                                                                    | Contact                                                                                                    | Ed                                                        | Has                               | Mailings                                | Financial              |
| Documents           | Relationship                                                                                                    | Name                                                                                                    | Name                                                                                                  | Gender With                                                                                                    | Allowed                                                                                                    | Rights                                                    | Custody                           | Allowed                                 | Resp                   |
| Q Review/Submit     |                                                                                                    | <ul><li>►</li></ul>                                                                                                    | Turch                                                                                                 |                                                                                                    |                                                                                                    | ~                                                         |                                   |                                         |                        |
| Delete New Student  | ]                                                                                                    |                                                                                                    |                                                                                                    |                                                                                                    |                                                                                                    |                                                           |                                   |                                         |                        |
|                     | Lives With: Indic<br>Contact Allowee<br>Ed. Rights: Indic<br>parent portal.<br>Has Custody: In<br>Mailings Allowe<br>Release To: Indic | ates the parent/gu<br>d: Indicates the parent/gu<br>dicates the parent/gu<br>dicates the parent.<br>d: Indicates the parent.<br>d: Indicates the parent.<br>d: Indicates the parent. | ardian lives i<br>rent/guardian<br>ardian has rig<br>/guardian has<br>rent/guardian<br>ray release th | n the household with<br>is allowed contact wi<br>ghts to make decision<br>legal custody of the<br>may receive mailing<br>e student to the parer | he student.<br>h the student and w<br>a regarding the stud<br>student.<br>a regarding the stud<br>t/guardian.<br>as Save And Con | till be included i<br>lent's education<br>ent.<br>tinue > | n school to stuc<br>and access to | dent communicatio<br>student informatio | ι.<br>ι in the Synergy |

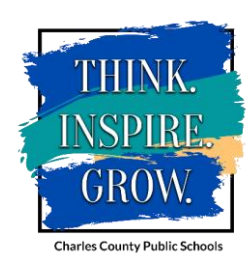

# Emergency Contact Relationships:

Please select a Relationship type for each Emergency Contact.

| Online Registration | RELATIONSHIPS                                          | 52%                                      |                                     |                         |
|---------------------|--------------------------------------------------------|------------------------------------------|-------------------------------------|-------------------------|
| O Introduction      | Emergency Contact Relationships                        | : New Student                            |                                     |                         |
| 🛓 Family            | Instructions                                           |                                          |                                     |                         |
| Parent/Guardian     | Indicate the relationship each emergency contact has w | ith the student. Later, you will be aske | d to indicate your call order prefe | rence for all contacts. |
| Emergency           | Select Relationship for up to 10 contacts.             |                                          |                                     |                         |
| Students            | Relationship                                           | First Name                               | Last Name                           | Gender                  |
| Documents           |                                                        | ~                                        |                                     |                         |
| Q Review/Submit     | - OR -                                                 |                                          |                                     |                         |
| Delete New Student  |                                                        | Previous Save And Cont                   | inue >                              |                         |

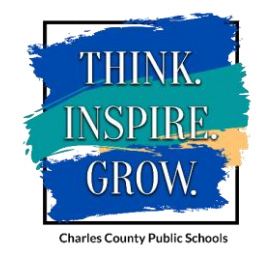

### Emergency Contact Order:

• Drag and drop the contacts below in the order in which they should be contacted in the event of an emergency.

| Online Registrati | on | RELATIONSHIPS 55%                                                                                             |
|-------------------|----|----------------------------------------------------------------------------------------------------|
| ♥ Introduction    | 0  | Emergency Contact Order:                                                                                      |
| 💒 Family          | 0  | Instructions                                                                                                  |
| Parent/Guardian   | 0  | Drag and drop the contacts below in the order in which they should be contacted in the event of an emergency: |
| Emergency         | 0  |                                                                                                    |
| Students          | 9  |                                                                                                    |
| Documents         |    | 3                                                                                                    |
| Q Review/Submit   |    | Save And Continue >                                                                                           |
|                   |    |                                                                                                    |

Delete New Student

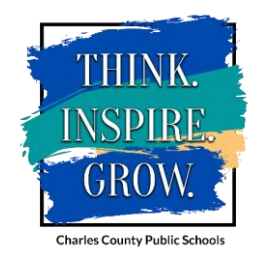

# Special Services:

- Please answer Yes or No to the Special Services questions.
- If an answer is Yes, you will be required to answer additional questions that will appear upon a Yes response.

| SPECIAL SERVICES 61%                                                           |
|--------------------------------------------------------------------------------|
| Special Services: New Student                                                  |
| Instructions                                                                   |
| Please provide the special services history for this student.                  |
|                                                                                |
| has this student ever been tested for special services or programs?            |
| Yes                                                                            |
| Has this student ever participated in special services or programs? *  No  Yes |
| <pre>dentify which of the following apply to this student: ELL*</pre>          |
|                                                                                |

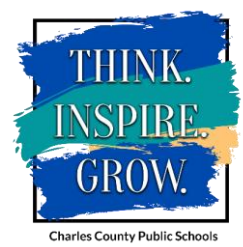

# Discipline History:

- Please answer Yes or No to the Discipline History questions.
- If an answer is Yes, you will be required to answer additional questions that will appear upon a Yes response.

| Online Registration | DISCIPLINE 64%                                         |
|---------------------|--------------------------------------------------------|
| O Introduction      | Discipline History: New Student                        |
| 💒 Family            | Instructions                                           |
| Parent/Guardian     | Please provide the discipline history for the student: |
| Emergency           | Has this student ever been suspended from school2 *    |
| Students            |                                                        |
| Documents           | Yes                                                    |
| Q Review/Submit     | Date of last suspension * MM/DD/YYYY 🗮                 |
|                     | Reason for last suspension *                           |
| Delete New Student  | Length of last suspension *                            |
|                     | Has this student ever been expelled from school? *     |
|                     | <ul> <li>No</li> <li>Yes</li> </ul>                    |
|                     | Date of expulsion * MM/DD/YYYY 🗰                       |
|                     | Reason for expulsion *                                 |
|                     | C Previous Save And Continue >                         |
|                     |                                                        |

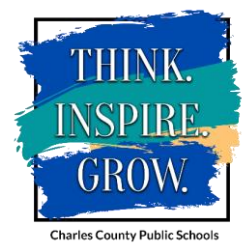

| Online Registration | FREE OR REDUCED MEALS                       | 67%                                                                        |
|---------------------|---------------------------------------------|----------------------------------------------------------------------------|
| © Introduction      | QUALIFYING SIBLING                          |                                                                            |
| 👺 Family            | Free or Reduced Meals C                     | Qualifying Sibling: New Student                                            |
|                     | Does the student you are registering have a | sibling or siblings that have already qualified for free or reduced meals? |
| Parent/Guardian     | Qualifying Sibling                          | ~                                                                          |
| Emergency           |                                             | Previous Save And Continue >                                               |
| Students            |                                             |                                                                            |
|                     |                                             |                                                                            |
| Documents           |                                             |                                                                            |
| Q Review/Submit     |                                             |                                                                            |
|                     |                                             |                                                                            |
| Delete New Student  |                                             |                                                                            |
|                     |                                             |                                                                            |
|                     |                                             |                                                                            |

Free or Reduced Meals Qualifying Sibling:

• Please answer Yes or No if the child you are registering has a sibling who has qualified for Free or Reduced Meals for the 2025-2026 school year.

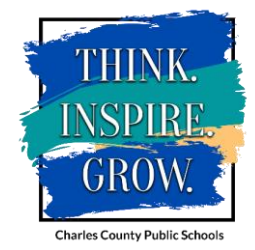

### OLR GATE (Gifted Services or Programming):

- Please provide responses to the following questions if your child received gifted services or programming at his/her previous school.
- If not applicable, you may click the Save and Continue button.

| Online Registration | OLR GATE 70%                                                                                                    |  |  |  |
|---------------------|----------------------------------------------------------------------------------------------------|--|--|--|
| © Introduction      | OLR GATE: New Student                                                                                                    |  |  |  |
| 💒 Family            | Gifted Services or Programming                                                                                                    |  |  |  |
| Parent/Guardian     | If your child received gifted services or programming at his or her previous school, indicate the services received, the school year, and grade in which your child started to receive diffed services or programming. Indicating previous diffed services does not imply your child will be placed in                                                                                        |  |  |  |
| Emergency           | CCPS' gifted programming.                                                                                                    |  |  |  |
| Students            | Please note: you must upload the school-based documentation verifying the gifted services or programming your child received on the Documents portion of the registration process. For example, proof can be a district letter, SRC7 Card, or indicated on the report card or withdrawal paper work. Your registration will stop if you do not provide these documents later in this process. |  |  |  |
| Documents           | If your child has received gifted services but you do not have the proper documentation leave this page blank and contact your school.                                                                                                    |  |  |  |
| Q Review/Submit     | If your child DOES NOT receive gifted services, please leave this page blank and continue to the next screen.                                                                                                    |  |  |  |
| Delete New Student  | Previous Gifted Program                                                                                                    |  |  |  |
|                     | Select the grade when gifted v<br>services/programming began                                                                                                    |  |  |  |
|                     | Select the year when gifted vertices/programming began                                                                                                    |  |  |  |
|                     | Yerevious Save And Continue >                                                                                                    |  |  |  |

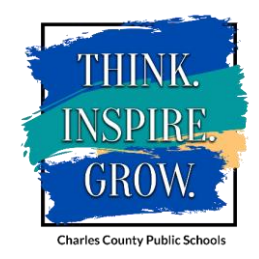

### PreK Experience (only for KD registrations):

• If you are registering a student in Kindergarten, please provide a response of what kind of PreK Experience your child had prior to enrolling in Kindergarten.

| Onl | ine Registration             | PREK EXPERIENCE 73%                                                                                                    |    |  |
|-----|------------------------------|----------------------------------------------------------------------------------------------------|----|--|
| Ő   | Introduction                 |                                                                                                    |    |  |
|     |                              | Prek Experience: New Student                                                                                                    |    |  |
|     | Family                       | The Maryland State Department of Education (MSDE) requires Charles County Public Schools to collect information about PreK experiences of all Kindergarten students.<br>Please provide the following information about your child.                                            |    |  |
| -   | Parent/Guardian              | 1. Has your child been cared for exclusively at home or in informal care since last September? Informal care is defined as being in the care of a relative or unlicensed child care provider.                                                                                 |    |  |
| 60  | Emergency                    | Please indicate in the drop-down menu below if the Informal Care was for a Half Day or a Full Day. If half day Informal Care, please select the setting your                                                                                                    |    |  |
| ß   | Students                     | child was in for the other half of the school day from the choices in question two. Please leave the drop-down menu blank if your child attended a full day<br>child care or Prek program.                                                                                    |    |  |
| Ē   | Documents                    | Informal Care                                                                                                    |    |  |
| Q   | Review/Submit                | 2. Please indicate in what type of early care your child spent most of his/her time since last September. Please select only one full day or a total of two half days. If you are unsure of which PreK Experience your child attended, please refer to the definitions below. |    |  |
| -   |                              | Family Child Care                                                                                                    |    |  |
| -   | Delete New Student           | Head Start                                                                                                    |    |  |
|     |                              | PreK Public School                                                                                                    |    |  |
|     |                              | Non Public Nursery School                                                                                                    |    |  |
|     |                              | Child Care Center                                                                                                    |    |  |
|     |                              | Kindergarten Repeated                                                                                                    |    |  |
|     |                              | MSDE Defined Categories of PreK Experience                                                                                                    |    |  |
|     |                              | Public PreKindergarten: Preschool education program for 4-year-old children, administered by the local board of education and regulated by MSDE or another state's department of education.                                                                                   |    |  |
|     |                              | Head Start: Preschool program for 2-5 year-olds from low income families, provided by local public school system or non-public organization and licensed by the MSDE Office of Child Care.                                                                                    |    |  |
|     |                              | Non-Public Nursery School: Preschool program with an "education" focus for 3 and 4-year-old children, usually part-day, nine months a year and regulated by MSDE or another state's department of education.                                                                  | nt |  |
|     |                              | Licensed Child Care Center: Care provided in a facility, usually non-residential, that for part or all of the day provides care in the absence of the parent and licensed by the MSDE Office of Child Care.                                                                   |    |  |
|     |                              | Licensed Family Child Care: Care provided in a residence other than the child's and for which the provider is paid and licensed by the Maryland State Department of Education Office of Child Care.                                                                           |    |  |
|     | Previous Save And Continue > |                                                                                                    |    |  |
|     |                              |                                                                                                    |    |  |

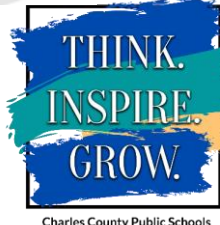

# PreK Introduction (only for PreK applications):

• If you are applying for PreK, please indicate the tier for which your child is applying based on the income guidelines provided.

| Online Registration | PREK INTRODUCTION 78%                                                                                                    |  |  |
|---------------------|----------------------------------------------------------------------------------------------------|--|--|
| © Introduction      | PreK Introduction: New Student                                                                                                    |  |  |
| 👪 Family            | PREKINDERGARTEN APPLICATION INFORMATION                                                                                                    |  |  |
| Parent/Guardian     | For the 2025-2026 school year PreKindergarten applications will begin being reviewed and processed on Tuesday, April 22, 2025. A child must be four years old by September 1, 2025 to apply.                                                                                                    |  |  |
| Emergency           | The selection of PreKindergarten students is based on criteria and guidelines set by the Maryland State Department of Education (MSDE) and the Blueprint for<br>Maryland's Future. There are three tiers of PreK applicants. Before completing this online PreKindergarten Application, please click here to read a description of                                                                                                    |  |  |
| Students            | The 14 application fields to determine which Prek tier you should select.                                                                                                    |  |  |
| Documents           | <ul> <li>The "TApplicants (inst priority) Must meet Tier Timancial requirements to be eigible and accepted.</li> <li>Tier 2 Applicants (second priority - not guaranteed) Must meet Tier 2 financial requirements and will only be accepted on space-available basis, that is not guaranteed after placement of all Tier 1 students.</li> </ul>                                                                                                    |  |  |
| Q Review/Submit     | <ul> <li>Tier 3 Applicants (third priority - not guaranteed) Does not meet Tier 1 or Tier 2 financial requirements and will only be accepted on space-available basis, that is not guaranteed after all Tier 1 and Tier 2 students have been placed.</li> <li>IEP (first priority) Student receives special education services. Please select IEP in the Tier drop down box below. Income documents are required for students applying under the IEP tier.</li> </ul>                                                                                                    |  |  |
| Delete New Student  | Please note that the PreKindergarten application process is NOT first come, first served. The order in which completed applications are submitted has no bearing<br>on its approval status. Applications can not be processed until all required documents have been uploaded and will be denied if required documents are incomplete or<br>incorrect.                                                                                                    |  |  |
|                     | Please note the CCPS Early Learning Center, La Plata has PreK slots for eligible students who live in designated areas. These students will attend the Early Learning Center, La Plata instead of their zoned school for PreK only. Please click here for a map of the designated areas and click here for a list by street.                                                                                                    |  |  |
|                     | Please select the tier for which your child is applying based on the descriptions above.                                                                                                    |  |  |
|                     | Select the Tier for which your child via the select the Tier for which your child via the select the Tier for which your child via the select the tier for which your child via the select the tier for which your child via the select the tier for which your child via the select the tier for which your child via the select the tier for which your child via the select the tier for which your child via the select the tier for which your child via the select the tier for which your child via the select the tier for which your child via the select the tier for which your child via the select the tier for which your child via the select the select the tier for which your child via the select the tier for which your child via the select the select |  |  |
|                     | Save And Continue >                                                                                                    |  |  |

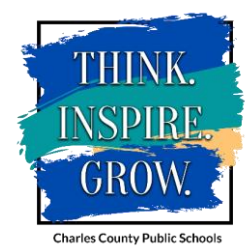

### PreK Tier Application (only for PreK applications):

• If you are applying for PreK, please complete the PreK Tier Application and provide all required information. Any missing information could cause a delay in the processing of your application.

| Online Registration                                                                                                    | PREK TIER APPLICATION 79%                                                                                                    | _ |                                                                                                    |
|----------------------------------------------------------------------------------------------------|----------------------------------------------------------------------------------------------------|---|----------------------------------------------------------------------------------------------------|
| Introduction                                                                                                    | PreK Tier Application: New Student                                                                                                    |   | I am currently receiving benefits                                                                                                    |
| <ul> <li>Family</li> <li>Parent/Guardian</li> <li>Emergency</li> <li>Students</li> <li>Documents</li> <li>Review/Submit</li> <li>Delete New Student</li> </ul> | Please click on the link provided for a description of the PreK Application Tiers. http://www.ccboe.com/departments/prekindergaten/application-tiers         Please select an application tier.         Income Verification         Applying for the PreKindergatten program is based on income guidelines set by the Manyland State Department of Education and the Blueprint for Maryland's Future. All applicants must provide documentation of income can be any of the following: three most recent consecutive paystubs for each wage earner in the household, statement of unemployment benefits, an original statement of Denefits, or completed and signed tax return from 2024.         If you receive benefits through SNAP - Supplemental Nutrition Assistance Program (formerly know as Food Stamps) or Temporary Assistance For Needy Families (TANF) you will need to upload your most recent approval letter.         Total Number of People Living In Home *         ALL HOUSEHOLD MEMBERS: In the table below, list ALL people living in the household including ALL children and the PreK aged child. The total number of people Living in Home *         ALL HOUSEHOLD MEMBERS: In the table below, list ALL people living in the household including ALL children and the PreK aged child. The total number of people Living in Home *         ALL HOUSEHOLD MEMBERS: and and anyone living with you, whether or not they are related to you.         List ALL current household inclowed wary other sources of income (arc. Child Support, Allmony, TCA, Disahilty, Social Security, Financial Support, etc. ) please include the source as well as the amount and how often it is received in the table below. How often member and then use your TAB key to move to complete each column field in the table. |   | through the SNAP - Supplemental<br>Nutrition Assistance Program<br>(formerly known as Food Stamps),<br>and will provide a copy of my up-<br>to-date approval letter which lists<br>the dates the supplements are<br>valid and the names of all<br>household members.<br>I understand that CCPS will not<br>send updates on PreK Application<br>over the summer, but I can check<br>my ParentVue account for status<br>updates. *<br>Signature: Read carefully and sign.<br>I certify that all information provided in to<br>PreK program in accordance with criter<br>space in the program. I understand that<br>transportation will <u>not</u> be provided by the<br>Enrolling Parent's Name *<br>Date * |
|                                                                                                    | table above. *                                                                                                    |   |                                                                                                    |

No

 $\sim$ 

Charles County Public School

| old members.               |                                       |
|----------------------------|---------------------------------------|
| stand that CCPS will not   |                                       |
| dates on PreK Applications | · · · · · · · · · · · · · · · · · · · |
| summer, but I can check    |                                       |
| ntVue account for status   |                                       |
| *                          |                                       |

#### Signature: Read carefully and sign. All applications must be digitally signed below. Incomplete applications will not be processed a

I certify that all information provided in this application is true, and all income is reported. I understand that this information is used to determine PreK program in accordance with criteria set by the Maryland State Department of Education and that if I purposely provide false information, in space in the program. I understand that if my child qualifies for PreK and the class at my home school is full, I will be offered a placement at a construction will not be provided by the school system.

| rolling Parent's Name * |            |                          |   | ]                  |
|-------------------------|------------|--------------------------|---|--------------------|
| te *                    | MM/DD/YYYY | evious Save And Continue | > | THINK.<br>INSPIRE, |
|                         |            |                          |   | UNUV.              |

### PreK Tier 2 and Tier 3 Application (only for PreK applications):

• If you are applying for PreK, please respond to the statements to confirm you accept the conditions of a Tier 2 or Tier 3 application.

| Onl | ine Registration   | TIED 2 AND TIED 2                                                                                |                                                                                                    |  |
|-----|--------------------|--------------------------------------------------------------------------------------------------|----------------------------------------------------------------------------------------------------|--|
| Õ   | Introduction       | APPLICATION                                                                                      | 82%                                                                                                    |  |
| :.: | Family             | Tier 2 and Tier 3 Application: New Student                                                       |                                                                                                    |  |
| -   | Family             | Tier 2 and Tier 3 applicants will only be p                                                      | laced if spaces exist after placement of all Tier 1 students. If spaces remain available. Tier 2 and Tier 3 applicant |  |
| •   | Parent/Guardian    | placements will occur after the start of the<br>Tier 3 application.                              | e school year. Please respond to the following statements below to confirm you accept the conditions of a Tier 2 or   |  |
|     | Emergency          | I understand that there may not be spaces available for Tier 2 and Tier                          | ✓                                                                                                    |  |
| 3   | Students           | 3 applicants (placement is not guaranteed). *                                                    |                                                                                                    |  |
| ß   | Documents          | I understand that if a space exists for a Tier 2 or Tier 3 applicant,                            | ✓                                                                                                    |  |
| Q   | Review/Submit      | placement will not occur until mid<br>to late September after the start of<br>the school year. * |                                                                                                    |  |
| Î   | Delete New Student | I understand the email address attached to my ParentVue account                                  | ✓                                                                                                    |  |
|     |                    | is where I will receive any<br>communication regarding my<br>child's PreK application. *         |                                                                                                    |  |
|     |                    | I would like to receive monthly                                                                  | ~                                                                                                    |  |
|     |                    | Early Childhood regarding school                                                                 |                                                                                                    |  |
|     |                    | readiness skills, community events, etc. *                                                       |                                                                                                    |  |
|     |                    | Parent/Guardian Signature *                                                                      |                                                                                                    |  |
|     |                    | Signature Date *                                                                                 | MWDD/YYYY                                                                                                    |  |
|     |                    |                                                                                                  | Previous Save And Continue >                                                                                          |  |
|     |                    |                                                                                                  |                                                                                                    |  |

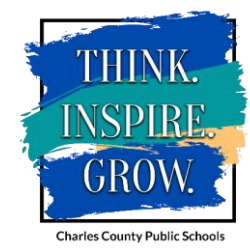

## School Selection:

• The system will automatically select the school for the student you are registering based on the Family Home Address. Please click the Save and Continue button.

| Online Registration |                    | n | SCHOOL SELECTION 94%                                                          |
|---------------------|--------------------|---|-------------------------------------------------------------------------------|
| Õ                   | Introduction       | 0 | School Selection:                                                             |
| ****                | Family             | 0 | Information                                                                   |
| •                   | Parent/Guardian    | 0 | Based on the home address entered, you live within the attendance boundary of |
| <b>6</b> 0          | Emergency          | 0 |                                                                               |
| ß                   | Students           | 0 | Home Address:                                                                 |
| ľ                   | Documents          |   |                                                                               |
| Q                   | Review/Submit      |   | 1. School Selection *                                                         |
| Î                   | Delete New Student |   |                                                                               |

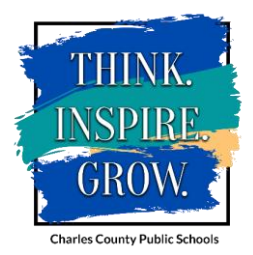

### Students Screen Cont'd:

- Once you have completed entering information for your child, you will be returned to the Students screen where you will have the option to Add or Edit another student. If you do not need to add/edit any additional students, you may Save and Continue.
- Please click "Add New Student" to add new information for new student(s).
- Click "Edit" to update any previously or currently enrolled student(s).
- Click "Exclude" next to the student(s) name for which you do not want to update. (Ex. If your child is currently enrolled and no information has changed but you are adding a new sibling.)

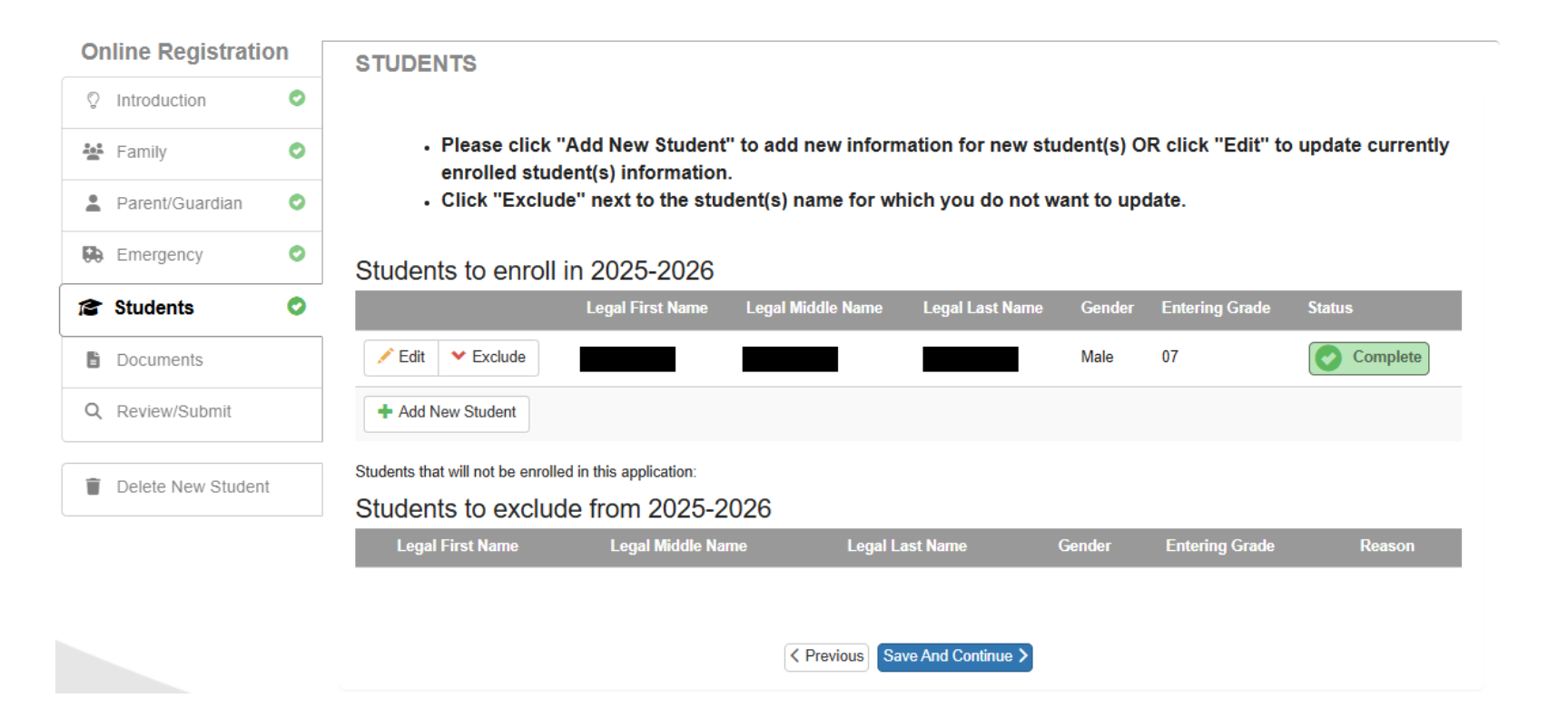

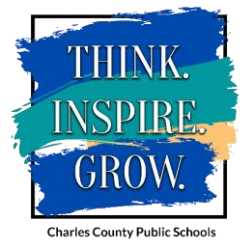

### Documents:

| Students                 |                                                                                                    |                                                 |  |  |  |  |  |  |
|--------------------------|----------------------------------------------------------------------------------------------------|-------------------------------------------------|--|--|--|--|--|--|
|                          |                                                                                                    |                                                 |  |  |  |  |  |  |
| Birth                    | Birth Verification:                                                                                                    |                                                 |  |  |  |  |  |  |
| Do                       | cument Type *                                                                                                    | Birth Certificate or Affidavit                  |  |  |  |  |  |  |
| Selec                    | Select birth verification document * Upload                                                                                                    |                                                 |  |  |  |  |  |  |
| Gove                     | Government-Issued Photo ID                                                                                                    |                                                 |  |  |  |  |  |  |
| Pleas<br>Domi<br>Uplo    | Please upload the enrolling Parent/Guardian's state or government issued photo ID. If address does not match the address on the Proofs of Domicile, an updated identification card MUST be provided to the school within 15 days of enrollment. *               |                                                 |  |  |  |  |  |  |
| Repo                     | Report Card and SRC7 Card                                                                                                    |                                                 |  |  |  |  |  |  |
| Pleas<br>last a<br>Uple  | Please upload your child's most recent report card if available and the Maryland Student Record Card 7 (SRC7) you received if your child<br>last attended a Maryland public school.<br>Upload                                                                   |                                                 |  |  |  |  |  |  |
| Immu                     | Immunization Record                                                                                                    |                                                 |  |  |  |  |  |  |
| Pleas                    | Please upload your child's immunization record. *<br>Upload                                                                                                    |                                                 |  |  |  |  |  |  |
| Proo                     | Proof of Parent/Guardian Relationship to Student                                                                                                    |                                                 |  |  |  |  |  |  |
| Pleas<br>certifi<br>Uplo | Please upload proof of parent/guardian relationship to student if your name is not listed on submitted proof of birth. Ex. include: birth certificate of student which identifies the parents, court order, separation agreement or divorce decree, etc. Upload |                                                 |  |  |  |  |  |  |
| Student                  |                                                                                                    | Document                                        |  |  |  |  |  |  |
|                          |                                                                                                    | Maryland Schools Record of Physical Examination |  |  |  |  |  |  |
|                          |                                                                                                    | Medication Authorization                        |  |  |  |  |  |  |
|                          |                                                                                                    | Blood Lead Test                                 |  |  |  |  |  |  |
| Cownload All Documents   |                                                                                                    |                                                 |  |  |  |  |  |  |
|                          |                                                                                                    | < Previous Save And Continue >                  |  |  |  |  |  |  |

Or

Ľ

Î

- Please click the blue upload button to upload Proofs of Domicile under the Family section.
- Please click the blue upload button to upload the required Student documents under the Students section.

| line Registrati    | on | DOCUMENTS          |         |
|--------------------|----|--------------------|---------|
| Introduction       | 0  | Family             |         |
| Family             | 0  | Domicile Proof One |         |
| Parent/Guardian    | 0  | Document Type *    |         |
| Emergency          | 0  | Salaat dogument *  | · · · · |
| Students           | 0  | Upload             |         |
| Documents          |    |                    |         |
| Review/Submit      |    | Domicile Proof Two |         |
| Delete New Studen  | .+ | Document Type *    | ✓       |
| Delete New Student |    | Select document *  |         |
|                    |    | Upload             |         |
|                    |    |                    |         |

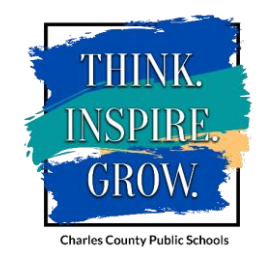

### Review/Submit Screen:

• Please click the green Review button to review the registration information you have entered throughout the registration process.

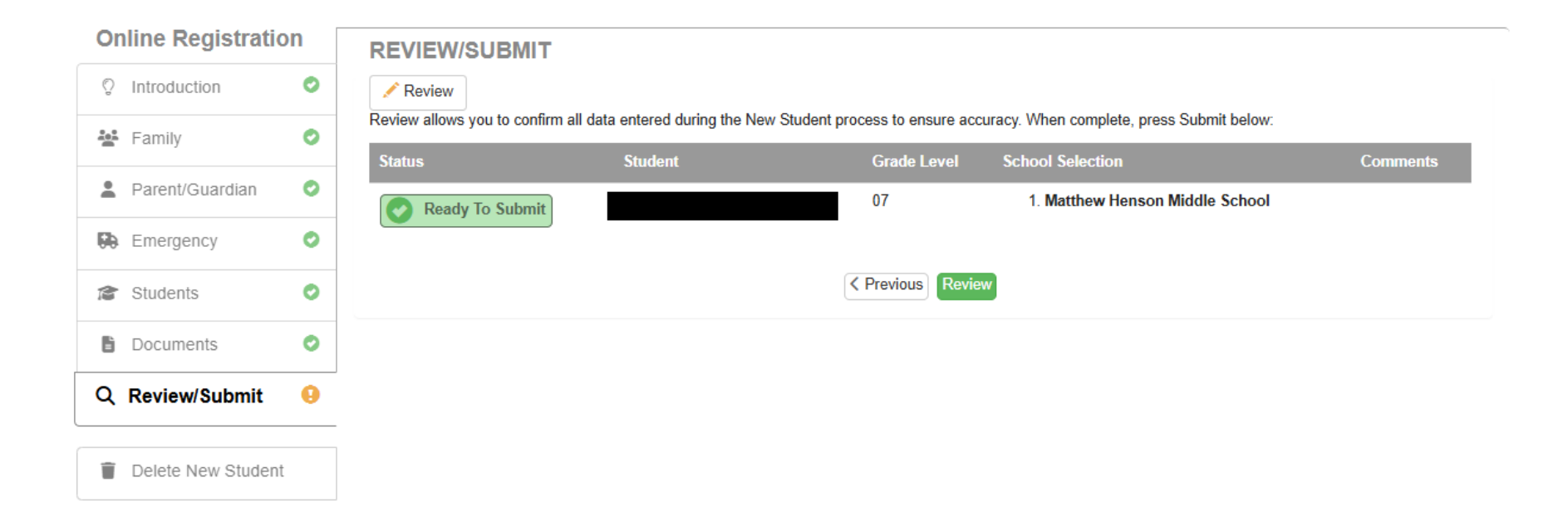

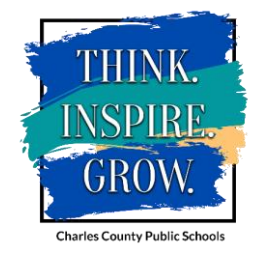

### Review/Submit Screen Cont'd:

• Please scroll through the Review screen and review the information you have entered to be sure it is correct. If any changes need to be made, you can click the small Edit buttons next to a section to make changes.

• Once the full registration has been reviewed, please check the box that states, "I have reviewed all registration data and verified that it is correct." Then please click the green Submit button.

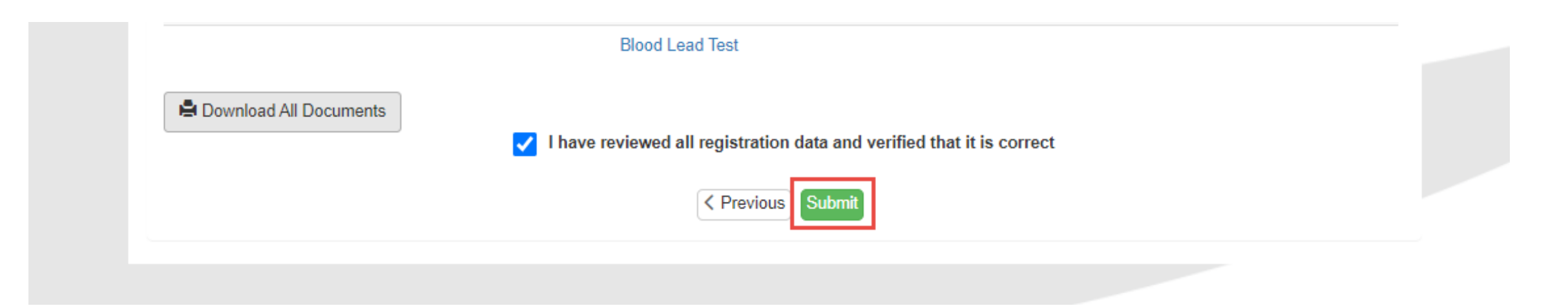

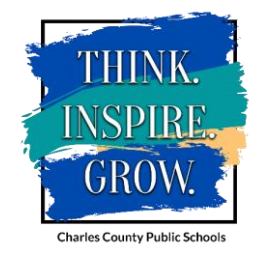

# Confirm:

- Once you click the submit button, you will receive a pop-up box regarding that you acknowledge that the information you have provided is accurate, complete, and true to the best of your knowledge.
- Please click the OK button to allow the submission to continue.

#### Confirm

The information submitted on this form and on any attachment is accurate, complete and true to the best of my knowledge. I understand that falsification of any information submitted shall be cause for denial of enrollment, Furthermore, I understand I am responsible for reporting to the school principal any change in domicile or if the student becomes a non-resident of this county and that I am liable for tuition for any periods that the student may be a non-resident, unless homeless. If student has an IEP I understand that an IEP team must determine student's placement. Charles County Public Schools reserves the right to investigate domicile at any time without notification or consent whenever the authenticity of proofs are in question. Falsification or misrepresentation of residency documents is considered fraud and may result in sanctions, including the charging back of tuition, the immediate withdrawal of the student from the school system with no credits awarded, and the pursuit of criminal and civil charges. Pressing OK indicates your agreement and will submit the student registration information for the 2025-2026 school year. From this point on you will not be able to make any further changes to the registration information in this portal; however, you may return to Online Enrollment to check the status of your submission.

ОК

Cancel

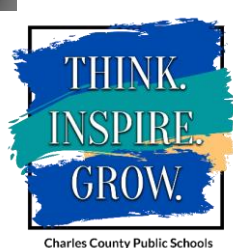

### Completed Message:

- You will receive a message letting you know that the registration has been successfully completed and that school staff will now review the registration and will contact you.
- To see the Status of your registration, click the Status button and it will show you where the registration is at in the process. Waiting means, it is pending review by the school; Accepted means it was accepted by the school; Denied means it was denied by the school. You should receive communication via email depending on the status you see.

#### Online Registration

2025-2026 New Student

Status

Your registration has been successfully completed. School staff will review your registration and contact you by email or phone if more information is needed or to schedule an appointment for testing or scheduling purposes.

The status of your registration(s) that are in progress can be found on the status page

#### **Online Registration**

2025-2026 Online Registration

Review Submitted: 7/1/2025 6:28 PM

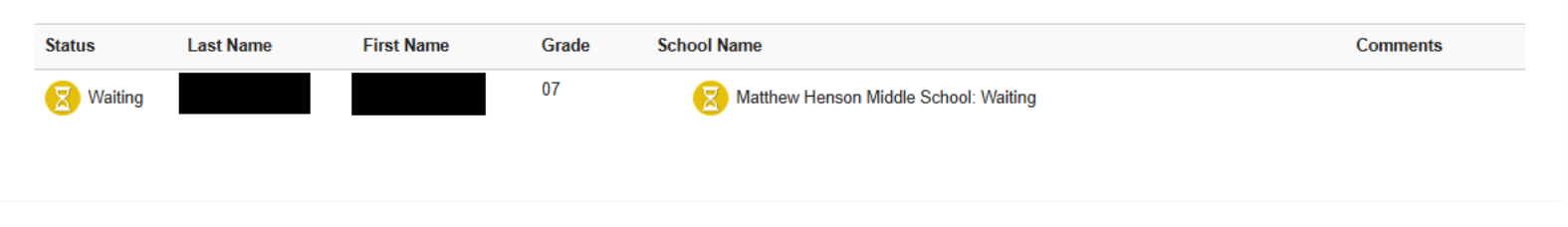

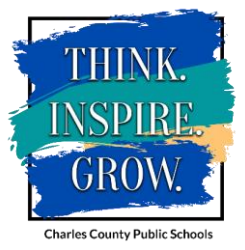